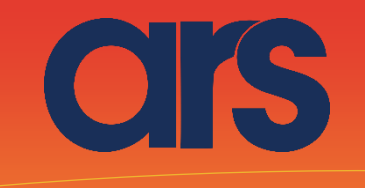

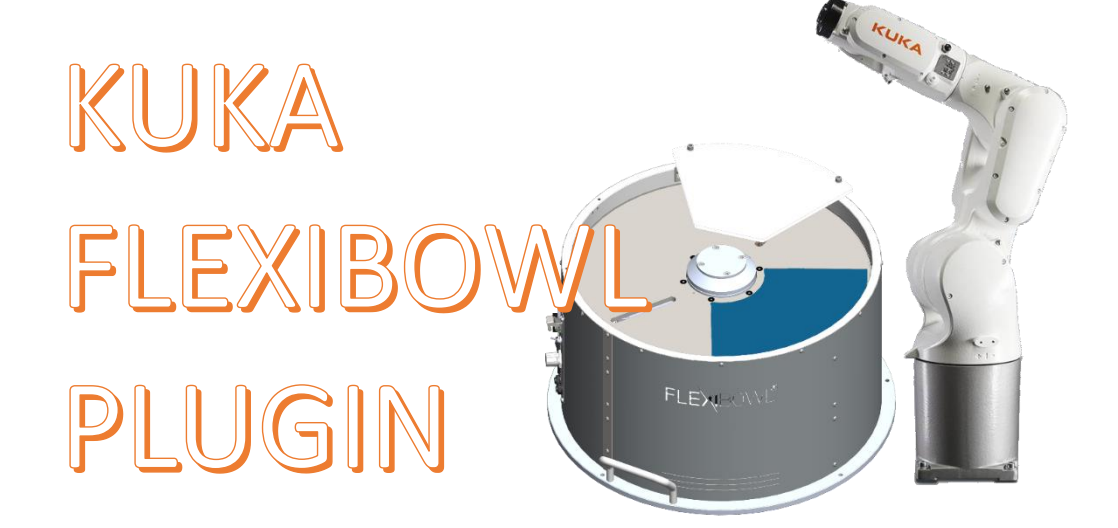

Questo Plugin è nato con l'idea di comunicare in maniera rapida e sicura con il flexibowl tramite i robot Kuka, madiante il software Work Visual 5.

Il Plugin necessita della licenza KUKA Ethernet KRL per il corretto funzionamento.

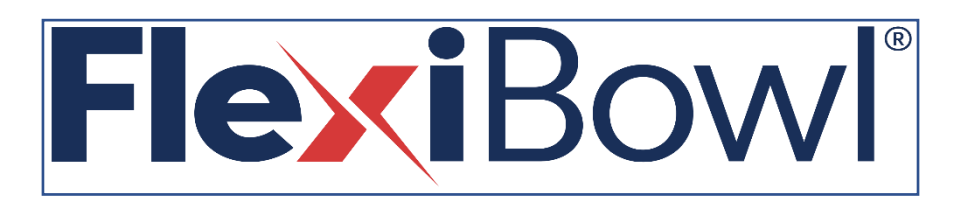

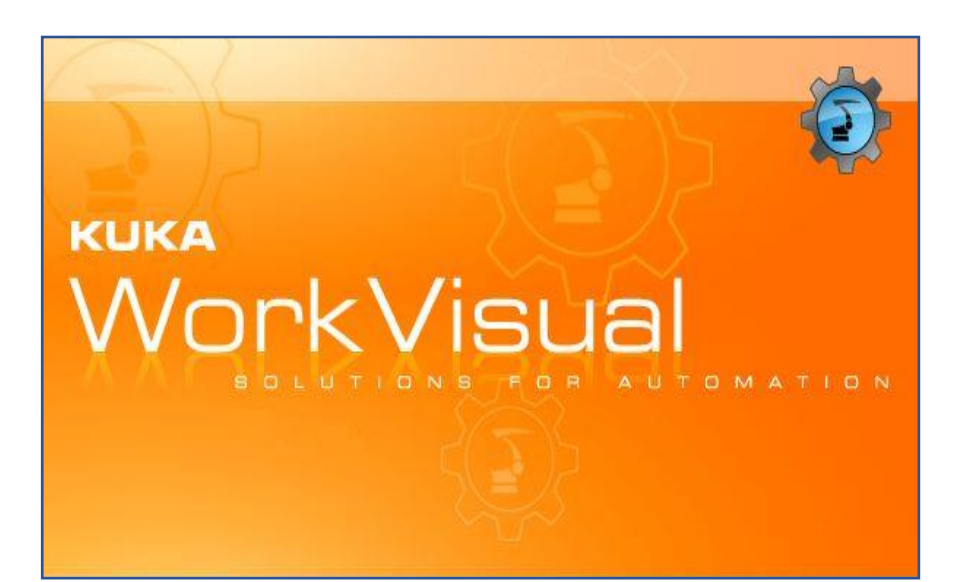

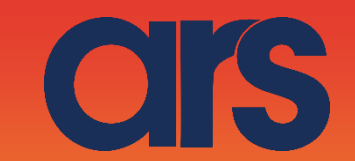

## STEP 1:

#### Panoramica KUKA.Ethernet KRL

**Funzioni** KUKA.Ethernet KRL è un pacchetto tecnologico ricaricabile con le seguenti funzioni:

- Scambio di dati tramite l'EKI
- Ricezione di dati XML di un sistema esterno
- Invio di dati XML a un sistema esterno
- Ricezione di dati binari di un sistema esterno
- Invio di dati binari a un sistema esterno
- Proprietà Controllo robot e sistema esterno come client o server

Configurazione di collegamenti tramite il file di configurazione basato su XML

- Configurazione di "Messaggi evento"
- Controllo di collegamenti tramite un ping sul sistema esterno.
- Lettura e scrittura di dati dell'interprete Submit
- Lettura e scrittura di dati dell'interprete robot

**Comunicazione** I dati vengono trasferiti tramite il protocollo TCP/IP. L'utilizzo del protocollo

UDP/IP è possibile, ma non consigliato (protocollo di rete privo di collegamento, ad es. nessun riconoscimento della perdita di dati).

## STEP 2:

#### Configurazione di un collegamento Ethernet

**Panoramica** Un collegamento Ethernet viene configurato tramite un file XML. Per ogni collegamento,

nella cartella C:\KRC\ROBOTER\Config\User\Common\EthernetKRL

del controllo robot deve essere definito un file di configurazione.

Il nome del file XML è al tempo stesso la chiave di accesso in KRL.

Esempio: ...\EXT.XML -> EKI\_INIT("EXT")

Struttura XML per caratteristiche di collegamento

**Descrizione** Nella sezione <EXTERNAL> ... </EXTERNAL>, possono essere definite le impostazioni per il sistema esterno:

I file XML sono "case sensitive". Considerare le maiuscole/minuscole.

<ETHERNETKRL>
<CONFIGURATION>
<EXTERNAL></EXTERNAL>
<INTERNAL></INTERNAL>
</CONFIGURATION>
<RECEIVE>
<ELEMENTS></ELEMENTS>
</RECEIVE>
<SEND>
<ELEMENTS></ELEMENTS>
</SEND>
</ELEMENTS></ELEMENTS>
</SEND>
</FTHERNETKRL>

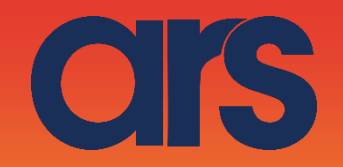

## STEP 3:

Di seguito verrà indicato come realizzare il file di configurazione EthernetKRL, nominato ServerKrl.xml

ETHERNETKRL> <CONFIGURATION> <EXTERNAL> <TYPE>Client</TYPE> </EXTERNAL> <INTERNAL> <ENVIRONMENT>Submit</ENVIRONMENT> <IP>192.168.1.10</IP> <PORT>77775</PORT> <ALIVE Set\_Flag="2"/> <Messages Display="disabled" Logging="error"/> </INTERNAL> </CONFIGURATION> <RECEIVE> <RAW> <ELEMENT Tag="Buffer" Type="STREAM" Set\_Flag="1" Size="64" EOS="13,10" /> </RAW> </RECEIVE> <SEND> <RAW> <ELEMENT Tag="Buffer" Type="STREAM" Set\_Flag="1" Size="64" EOS="13,10"/> </RAW> </SEND> </ETHERNETKRL>

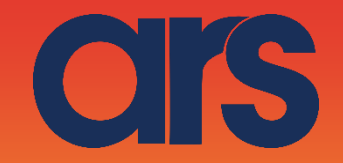

## STEP 4:

Di seguito verrà indicato il codice per la comunicazione con il Flexibowl tramite L'EthernetKRL. Tale script puo essere richiamato per il movimento del Flexibowl oppure messo in un task parallelo, e regolata l'esecuzione tramite un semaforo. Il codice riceverà un comando da eseguire, e restituira una stringa con la risposta dal flexibowl.

&ACCESS RVO &COMMENT USER specified PLC program DEF FlbPlugin ( ) DECL EKI\_STATUS RET

CHAR Bytes[100] CHAR TMP[100] CHAR command[100] int lenght char returnFlb[100] int returnok int movment int found CHAR moving [24]

LOOP

;INIZIALIZZO FOR i=(1) TO (128) Bytes[i]=0 ENDFOR

;flag per avvio movimento wait for \$FLAG[**3**]

;setto il comando che vogliamo inviare ;for example command="QX2"

;CREO LA MIA STRINGA (CHAR(0)+CHAR(7)+COMMAND+CHAR(13)) lenght = StrLen(command[]) TMP[]="0" returnok = stradd(Bytes[],TMP[]) TMP[]="7" returnok = stradd(Bytes[],TMP[]) TMP[]=command[] returnok = stradd(Bytes[],TMP[]) TMP[]="13"

returnok = stradd(Bytes[],TMP[])

;abilito la connessione RET=EKI\_Init("ServerKrl") RET=EKI\_Open("ServerKrl")

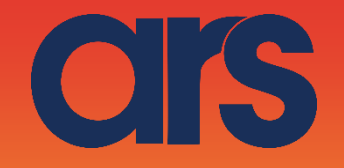

;in attesa di una comunicazione da un client WAIT FOR \$FLAG[2] ;invio il comando al flexibowl RET = EKI\_Send("ServerKrl",Bytes[]) ;attendo al risposta del flexibowl WAIT FOR \$FLAG[1] RET=EKI\_GetString("ServerKrl","Buffer",Bytes[])

;analizzo il comando che ho mandato movment = StrFind(1, command, "QX", #NOT\_CASE\_SENS) returnok = StrFind(1, command, "%", #NOT\_CASE\_SENS)

if((movment>0)and(returnok>0)) then
;ho inviato un comando di movimento e mi ha risposto % quindi WAITMOVE
moving=1;
While (moving=="1")
;INIZIALIZZO
FOR i=(1) TO (128)
Bytes[i]=0
ENDFOR

;CREO LA MIA STRINGA (CHAR(0)+CHAR(7)+COMMAND+CHAR(13)) lenght = StrLen("RS") TMP[]="0" returnok = stradd(Bytes[],TMP[]) TMP[]="7" returnok = stradd(Bytes[],TMP[]) TMP[]="SC" returnok = stradd(Bytes[],TMP[]) TMP[]="13" returnok = stradd(Bytes[],TMP[]) ;invio il comando al flexibowl RET = EKI\_Send("ServerKrl",Bytes[])

;attendo al risposta del flexibowl WAIT FOR \$FLAG[1]

RET=EKI\_GetString("ServerKrl","Buffer",Bytes[])
found = StrFind(1, Bytes[], "F")
if(found>0) then
 moving=1
else
 moving=0
endif
endwhile
returnFlb="Done"

else returnFlb=Bytes[] endif RET = EKI\_ClearBuffer("ServerKrl",Bytes[])

ENDLOOP

END

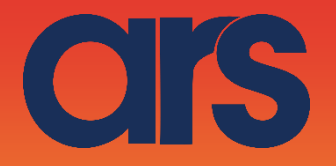

# STEP 5:

Lista dei comandi:

| Action             | Description                                                    |
|--------------------|----------------------------------------------------------------|
| MOVE               | Moves the feeder the current parameters.                       |
| MOVE-FLIP          | Moves the feeder and activates Flip simultaneously             |
| MOVE-BLOW-<br>FLIP | Moves the feeder and activates Flip<br>and blow simultaneously |
| MOVE-BLOW          | Moves the feeder and activates Flip simultaneously             |
| SHAKE              | Shakes the feeder with the current parameters                  |
| LIGHT ON           | Light on                                                       |
| LIGHT OFF          | Light off                                                      |
| FLIP               | Flip                                                           |
| BLOW               | Blow                                                           |
| QUICK_EMPTING      | Quick Emptying Option                                          |
| RESET_ALARM        | Reset Alarm and enable the motor                               |

| Command | Description           |
|---------|-----------------------|
| QX2     | Move                  |
| QX3     | Move - Flip           |
| QX4     | Move - Blow - Flip    |
| QX5     | Move - Blow           |
| QX5     | Shake                 |
| QX7     | Light on              |
| QX8     | Light off             |
| QX9     | Blow                  |
| QX10    | Flip                  |
| QX11    | Quick Emptying Option |
| QX12    | Reset Alarm           |